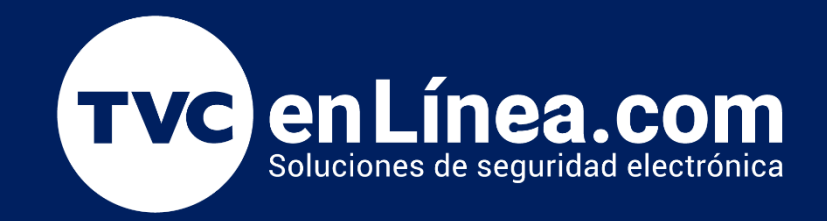

# Manual

Configuración del área de detección de placas de la BL-852Q38A-LP

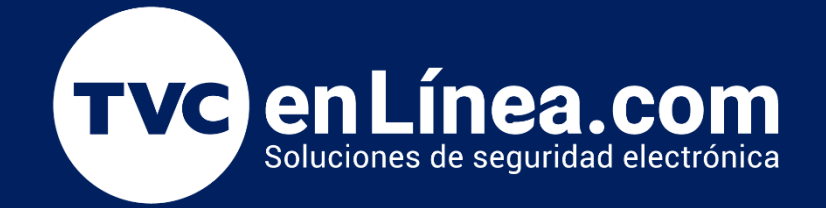

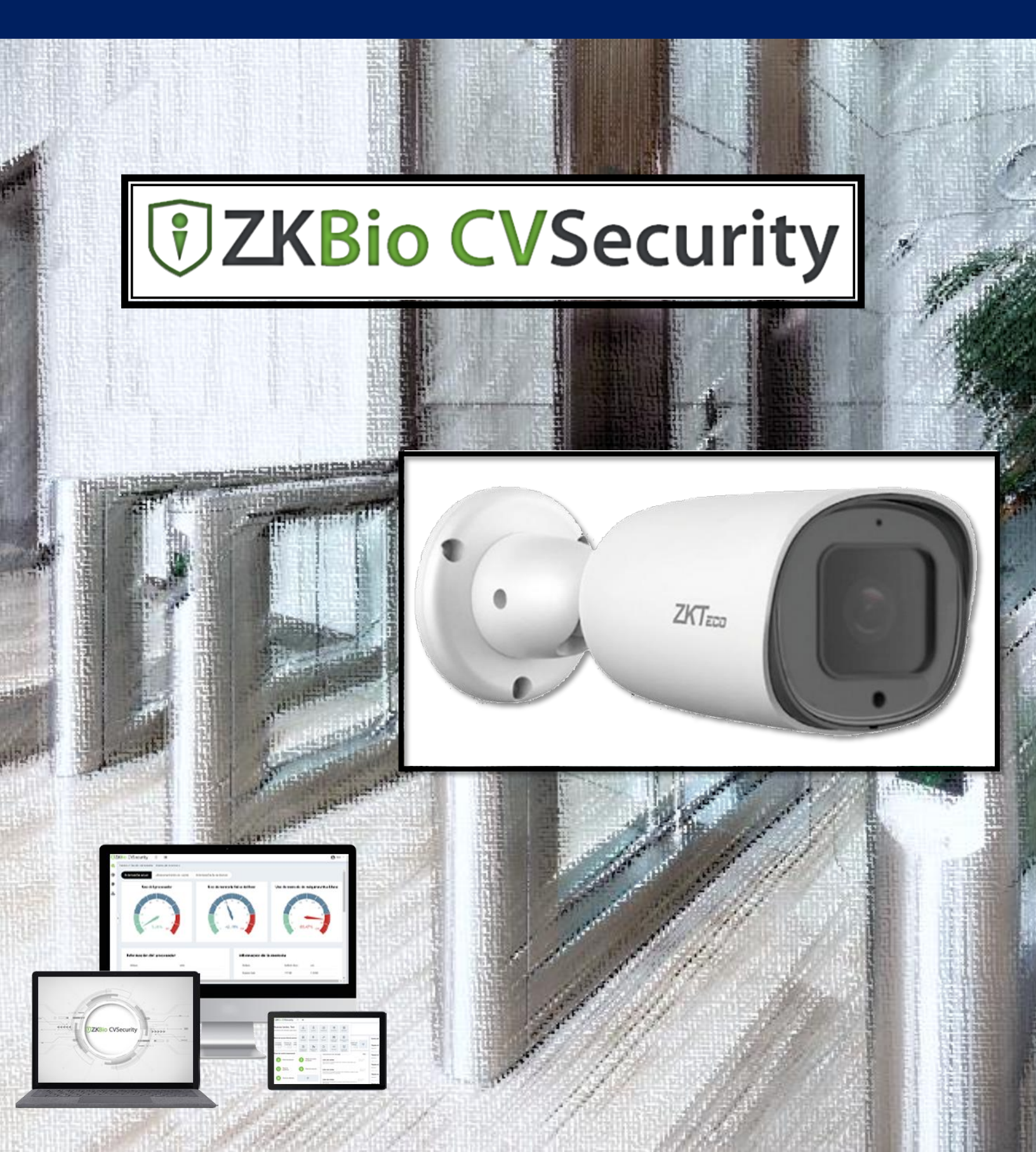

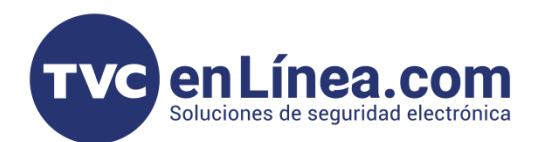

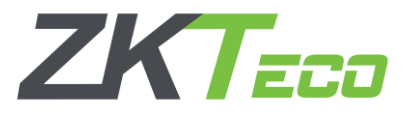

#### Cámara BL-852Q38A-LP

La cámara BL-852Q38A-LP es una LPR que nos permite gestionar el control de un estacionamiento realizando la apertura de un control de acceso por medio del reconocimiento de placas vehiculares. En este manual conoceremos el cómo configurar el área de detección de las placas ingresando al WebService de la cámara.

#### Puntos Importantes

- Debemos contar con un equipo de cómputo que este en el mismo rango de red (*TCP/IP*) de la cámara.
- La IP default de la cámara es la 192.168.1.86

## Configuración de la BL-852Q38A-LP

Como primera instancia debemos entrar al WebService de la cámara BL-852Q38A-LP utilizando cualquier navegador WEB colocando la IP default de la misma.

Para ingresar a la interface de la cámara se nos pedirá el **usuario**: admin y la **contraseña**: 123456 (cuando se ingresa por primera vez saldrá un mensaje en el cual preguntará si deseas cambiar la contraseña, por recomendación: <u>debes de cambiar la contraseña</u>)

| ▲ No seguro   192.168.1.86 |  | L≱ | Contraseña<br>Español<br>Login<br>Dividé la Contraseña?<br>Version: V5 0.2023032 | Q A | λ 💌 |
|----------------------------|--|----|----------------------------------------------------------------------------------|-----|-----|
|                            |  |    |                                                                                  |     |     |

Una vez que hayamos ingresado nos dirigiremos al módulo "LPR", menú "configuración avanzada" y apartado "opciones visuales". Aquí verificaremos que la opción "Recuadro" este seleccionada.

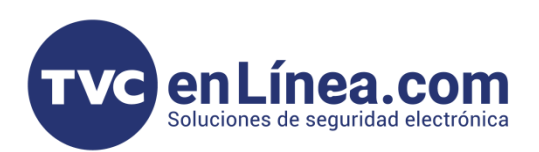

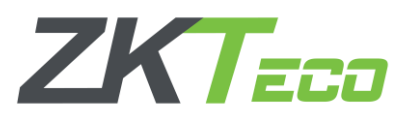

| ZKTECO Prev            | visualizar Reproducción | Archivos | Parámetros | LPR                                               |
|------------------------|-------------------------|----------|------------|---------------------------------------------------|
| Principal              |                         |          |            |                                                   |
| Listas                 |                         |          |            |                                                   |
| Configuración          |                         |          |            |                                                   |
| Evidencia              | Opciones avanzadas      |          |            |                                                   |
| Configuración avanzada |                         |          |            |                                                   |
| Auditoría              |                         |          |            |                                                   |
| Debug                  |                         |          |            |                                                   |
|                        | Tipo de vista:          |          |            | LISTA RECUADRO                                    |
|                        | Formato de fecha:       |          |            | 💿 dd/mm/yyyy 💿 mm/dd/yyyy 💿 yyyy/mm/dd            |
|                        |                         |          |            |                                                   |
|                        | Formato de hora:        |          |            | 12h • 24h                                         |
|                        | Campos de la lista:     |          |            | 🗸 Carril 🔹 Sentido 🗸 Conf 🗸 Altura 🗸 País 🗸 Lista |
|                        | Campos de revisión:     |          |            | 🗸 Carril 🔹 Sentido 🗸 Conf 🗸 Altura 🗸 País 🗸 Lista |
|                        |                         |          |            |                                                   |

A continuación, seguiremos en el mismo módulo "LPR", pero esta vez seleccionaremos el apartado "Configuración" y configuraremos de la siguiente manera.

| ZKTECO                | Previsualizar | Reproducción | Archivos | Parámetros | LPR                              |
|-----------------------|---------------|--------------|----------|------------|----------------------------------|
| Principal             |               |              |          |            |                                  |
| Listas                |               |              |          |            |                                  |
| Configuración         |               |              |          |            |                                  |
| Evidencia             | Región:       |              |          |            | North America & Central          |
| Configuración avanzad | la            |              |          |            |                                  |
| Auditoría             | País o esta   | ado:         |          |            | Mexico 🗶                         |
| Debug                 |               |              |          |            |                                  |
|                       | Modo:         |              |          |            | TRIGGER FREEFLOW MOTIONDETECTION |
|                       | Resolución    | n:           |          |            | 1280x720                         |

Nota: En el apartado "Región" se configura la que pertenecerá la solución y en "País o estado", agregaremos los necesarios a utilizar (hasta máximo de 3 al mismo tiempo y como caso especial; al trabajar con "Estados Unidos" solo se podrá como único)

En el mismo módulo "LPR y apartado "Configuración" seleccionaremos la opción "Opciones avanzadas" y configuraremos como se muestra a continuación.

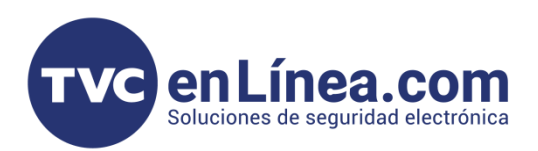

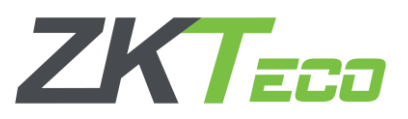

Opciones avanzadas

| 1-6                                   | 2                       |                                                                                                    |
|---------------------------------------|-------------------------|----------------------------------------------------------------------------------------------------|
| Into:                                 |                         | Se configura el tamaño en pixel de la captura de la placa.                                                           |
| Altura mínima de caracteres:          | 13                      | La altura mínima se recomienda establecer el valor de 13<br>(es el mínimo) y la altura máxima con un valor de 70 (se |
| Altura máxima de caracteres:          | 70                      | puede configurar hasta 80)                                                                                           |
| Confianza mínima(tpc):                | 80                      | Esta opción se refiere al porcentaje de coincidencia en la lectura de placa, se establece que cuando sea mayor del   |
| For                                   | 0                       | 80% se generara el evento configurado                                                                                |
|                                       | 0                       | Velocidad de fotogramas por segundo: Máximo 8                                                                        |
| Mínimo de caracteres de la matrícula: | 1                       |                                                                                                    |
| Carriles enfocados por la cámara:     | • 1 • 2                 | Valores recomendados por default:                                                                                    |
|                                       |                         | Mínimo de caracteres de la matricula: 1                                                                              |
| Habilitar Filtro de Ángulo            |                         | Carriles enfocados por la cama: 1                                                                                    |
| Filtro de Ángulo Mínimo:              | 0                       | Habilitar filtro de ángulo: Desactivado                                                                              |
|                                       |                         | Filtro de ángulo mínimo: 0                                                                                           |
| Filtro de Ángulo Máximo:              | 0                       | Filtro de ángulo máximo: 0                                                                                           |
| Potoción do la Cómara:                | Horizontal     Vertical | Rotación de la cámara: Horizontal                                                                                    |

Las siguientes configuraciones: **"Opciones de Trigger**", **"Opciones FreeFlow/Movimiento**", **"Sentido**" se dejan por default; como se muestra a continuación.

| <ul> <li>Opciones de Trigger</li> </ul> |        |
|-----------------------------------------|--------|
| Info:                                   | ?      |
| Capturas de Trigger:                    | 1      |
| Tiempo de espera del Trigger (millis):  | 0      |
| Dispositivo Trigger IO:                 | ZKTECO |
| Puerto Trigger IO:                      | ✓ 0 1  |

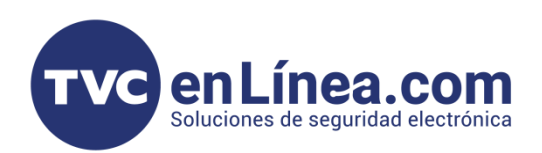

| K | EC | ٦ |
|---|----|---|

|   | Onciones | Freel | Flow/N     | lovimie      | onto |
|---|----------|-------|------------|--------------|------|
| • | opcionos | 11001 | 1 10 11/14 | 10 viii liio | 1100 |

| 0  |
|----|
| 0  |
| 0  |
| 0  |
| 10 |
|    |
|    |

### Vista en vivo

Una vez establecidas las configuraciones anteriores, podremos corroborar que la cámara empezara a leer las placas que se presenten frente a ella, para esto iríamos al apartado de "**Principal**" dentro de este módulo de "**LPR**", donde se nos mostrara una vista en vivo de la imagen de la cámara y en la parte de abajo la lectura de placas que realizara o esta realizando.

| Principal                           |                                                                                                    |                                          | 1-1-                                                                           | Desde                             | 12/01/200                                  | 0 00:00:00 |                                                                    | Matrícula  |                                      |                                                        |
|-------------------------------------|----------------------------------------------------------------------------------------------------|------------------------------------------|--------------------------------------------------------------------------------|-----------------------------------|--------------------------------------------|------------|--------------------------------------------------------------------|------------|--------------------------------------|--------------------------------------------------------|
| configuracion<br>Evidencia          |                                                                                                    | 1                                        | 12.                                                                            | Hasta                             | 12/01/200                                  | 23:59:59   |                                                                    | Lista      | not in list                          |                                                        |
| Configuración avanzada<br>Auditoría |                                                                                                    |                                          |                                                                                | Bus                               | car                                        |            |                                                                    | Carril     | Seleccionar                          |                                                        |
| ebug                                | BEER STREET                                                                                              | 00                                       |                                                                                |                                   |                                            |            |                                                                    |            | Q, Buscar                            |                                                        |
|                                     | HULL H                                                                                                   | STM-90                                   | -                                                                              | N/                                | D Fech                                     | a Matrí    | cula Carril                                                        | Conf. Alt  | País o estado                        | Lista                                                  |
|                                     | AT THE                                                                                                   | Contraction of the                       |                                                                                |                                   | Vista en v                                 | ivo        | Sin d                                                              | atos       |                                      |                                                        |
|                                     |                                                                                                    |                                          |                                                                                |                                   |                                            | Captu      | ra e info                                                          | ormación d | le lectura                           | a de pla                                               |
|                                     | ✓ Mostrar matrículas ✓ Mostrar e                                                                         | stado Mostrar ROI                        | Mostrar Carriles Pat                                                           | rón                               |                                            | Captu      | ra e info                                                          | ormación d | le lectura                           | a de pla                                               |
|                                     | Mostrar matriculas Mostrar e<br>STM90 (Mexico) 97.77% 49.40px                                            | stado Mostrar ROI                        | Mostrar Carriles Pate<br>V600 (Mexico) 9<br>9.45% 48.50px                      | rón<br>STM99<br>99.9              | t (Mexico) ₪<br>95 48.25px                 | Captu      | ra e info<br>511190 (Mexico)<br>99.22% 48.50px                     | prmación c |                                      | a de plan<br>texico) 🗃<br>47.20px                      |
|                                     | ✓ Mostrar matrículas ✓ Mostrar e<br><b>STM90</b> (Mexico) ●<br>97.77% 49.40px<br>07:10:17.954 12/01/2000 | stado Mostrar ROI<br>9<br>07:10:         | Mostrar Carriles Patt<br>M90 (Mexico)<br>19.45% 48.50px<br>15.604 12/01/2000   | urón<br>99.9<br>07.110.13.        | I (Mexico)<br>% 48.25px<br>181 12/01/2000  | Captu      | ra e info<br>57M90 (Mexico)<br>99.22% 48.50px<br>10.11.226 12.01/2 | ormación d | te lectura<br>99.90%<br>07:10:08.435 | a de plat<br>texico)<br>47.20px<br>12/01/2000          |
|                                     | ✓ Mostrar matriculas ✓ Mostrar e<br>97.77% 49.40px<br>07.101.7594 12.01/2000                             | stado Mostrar ROI<br>9<br>07:10<br>07:10 | Mostrar Carriles Pat.<br>M90 (Mexico)<br>15.604 12/07/2000                     | rćn<br>57199<br>99-99<br>07:10:13 | ) (Mexico) ♥<br>% 48.25px<br>11.12/01/2000 | Captu      | ra e infc                                                          | prmación d | le lectura<br>99.90%.<br>07.1008.435 | a de plac<br>texico)<br>47.20px<br>12/01/2000          |
|                                     | ✓ Mostrar matriculas ✓ Mostrar et<br>STM90 (Mexico) ♥<br>97.77% 49.40px<br>07.10:17.954 12/01/2000       | stado Mostrar ROI<br>9<br>907:102        | Mostrar Carriles Pat<br>M90 (Mexico) 9<br>9:45% 48:50px<br>13:604 12:01/2000   | rón<br>959<br>07:10:13.           | 1(Mexico)<br>%5 48.25px<br>181 12/01/2000  | Captu      | ra e infc                                                          | prmación c | le lectura<br>99,90%<br>07,1008,435  | a de plan                                              |
|                                     | ✓ Mostrar matriculas ✓ Mostrar e<br>STM00 (Mexico) ●<br>97.77% 49.40px<br>07:10:17.954 12/01/2000        | stado Mostrar ROI<br>9<br>07:10:         | Mostrar Carriles Pat<br>M90 (Mesico) P<br>19.45% 48.50px<br>15.604 12.017/2000 | rén<br>STM9<br>071013             | 1(Mesico)<br>% 48.25px<br>81 12201/2008    | Captu      | ra e infc                                                          | prmación d | le lectura<br>99.90%<br>071008.435   | a de pla<br>texico) P<br>47.20pr<br>17.20pr<br>17.20pr |